1. Allez au menu Réglages et cliquez sur Comptes et procédures.

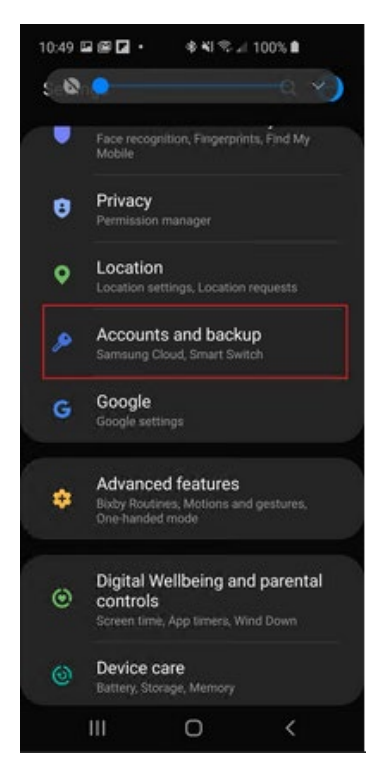

2. Cliquez sur **Comptes** puis, à la page suivante, sur **Ajouter un compte.** 

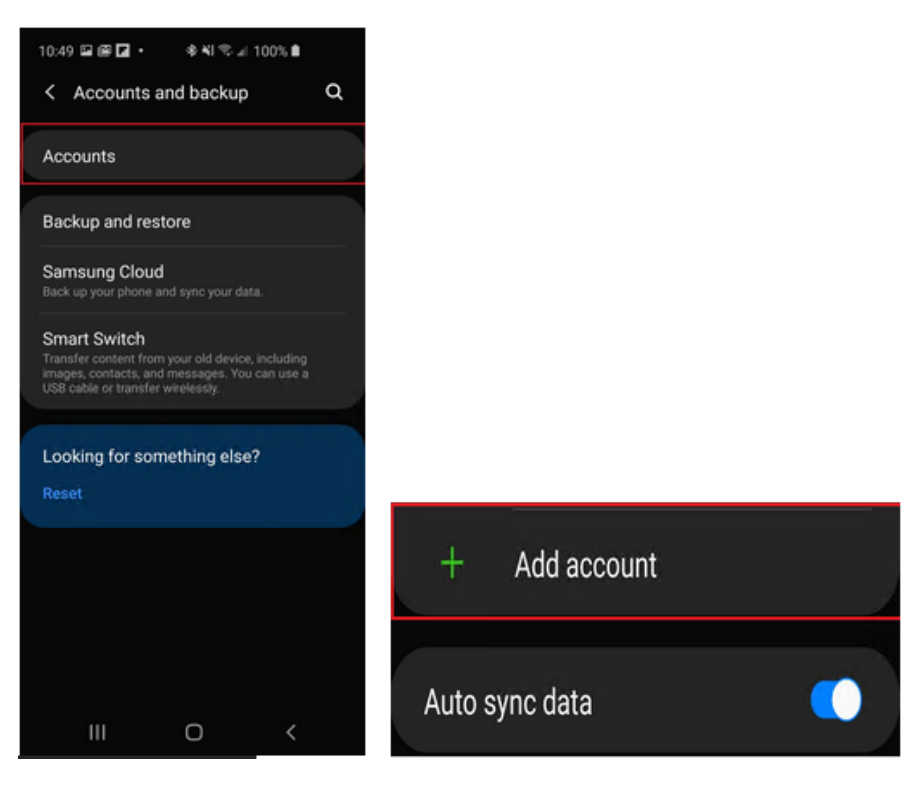

3. Faites défiler la liste et sélectionnez Microsoft Exchange ActiveSync (notez bien : si vous voyez une autre option Exchange dans le menu qui ne contient pas le mot Microsoft, ce n'est pas le bon choix. Assurez-vous de sélectionner Microsoft Exchange).

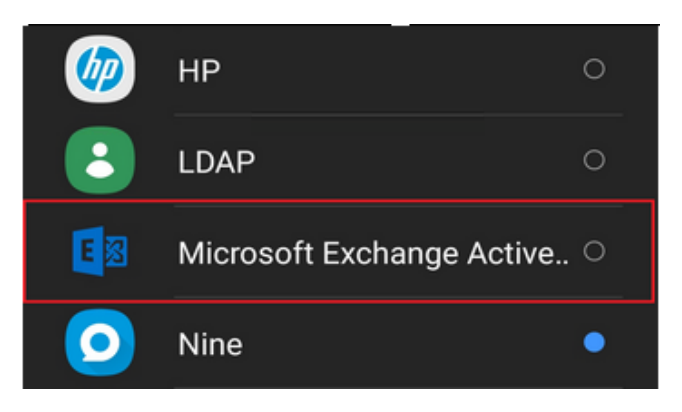

 Inscrivez votre adresse de courriel complète, <u>prénom.nom@concordia.ca</u>, et votre mot de passe puis cliquez sur Me connecter.

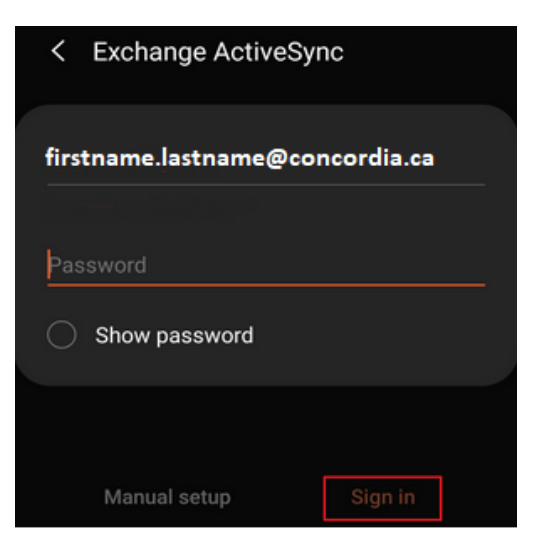

5. Acceptez la politique de confidentialité. Acceptez aussi les paramètres de sécurité si la demande vous est faite.

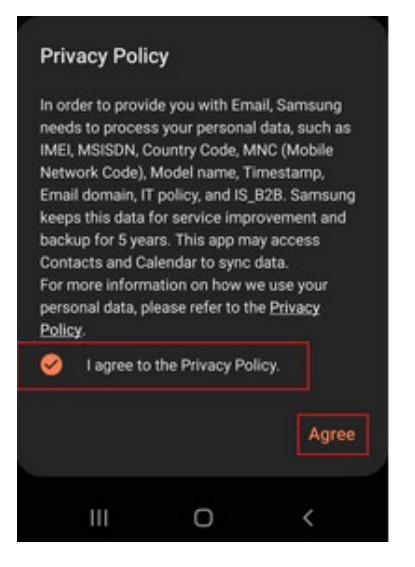

 Selon la version OS ou la configuration, vous serez peut-être invité(e) à configurer les paramètres de synchronisation de votre compte.

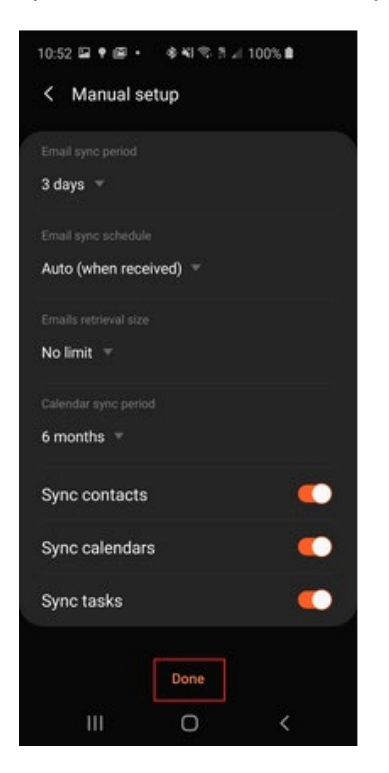

6. Lorsque votre courriel s'ouvrira pour la première fois, vous serez invité(e) à en faire une application d'administration. Cliquez sur **Activer**.

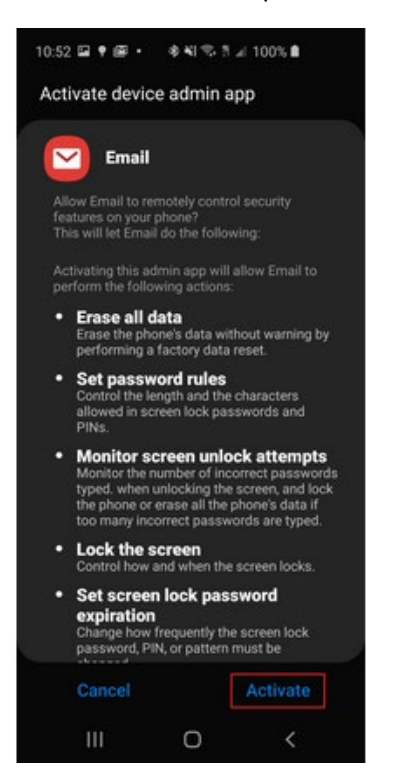

Si une configuration manuelle est requise, voici l'information concernant le serveur :

## Server Settings

Email: firstname.lastname@concordia.ca

Server: outlook.office365.com

Domain: Username: firstname.lastname@concordia.ca Password: enter email password

Description: Exchange